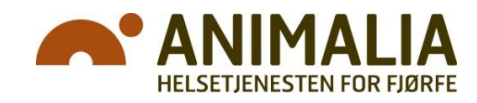

Til veterinærer med helseovervåkingsavtaler med fjørfeprodusenter

# Opprettelse av HO-avtale – punkt for punkt

# Hva du som veterinær må gjøre

- 1) <u>NYE HO-avtaler</u>: Når du har logget deg på i HelseFjørfe, gå først inn på fanene «HO-avtaler» og «+HO-avtale».
- 2) Hent opp produsent ved navn eller produsentnummer. Ligger ikke vedkommende inne fra før, så må du først gå inn på fanene «Produsenter» og «+Ny Produsent» og hente inn produsenten fra Produsentregisteret. NB! Viktig da at du oppretter hus med Hus-ID og haker av aktuell produksjonstype. Ellers får du ikke opprettet HO-avtale.
- 3) Gå tilbake til punkt 1) og 2) hent opp hent opp den nye produsenten.
- 4) Gjør deg kjent med de plikter og anbefalinger som ligger til grunn for HO-avtalen. I HOavtalemalen settes opp de vilkår som du og produsent er blitt enige om. I avtalen må det stå hvilke fjørfehus og produksjonstyper den skal gjelde for (hak av!). Avtalene kan ha maks fem års varighet.
  - a. Du kan lagre utkast ved hjelp av knappen 2 Lagre som utkastUtkastet kan endres når du vil.
  - b. Når du så er ferdig med å sette opp HO-avtalen, må den overføres produsent for godkjenning ved hjelp av knappen

Til dyreeier for godkjenning

Du får nå tilbud om å sende SMS-varsel til produsent om at vedkommende må logge seg på og godkjenne HO-avtalen. Alternativt må du si fra på annen måte.

# Hva produsent så må gjøre

5) Produsent logger seg på HelseFjørfe ved hjelp av samme brukernavn og passord som i Produsentregisteret. Via egen «oppslagstavle» (ny) ligger HO-avtalen klar for godkjenning.

Går produsenten inn her, så fås opp flere «knapper» (se figur under):

- a. Produsenten kan se detaljene i avtalen
- b. Produsenten må åpne «Les anbefalinger og plikter» og gjøre seg kjent med disse. Disse er allmenngyldige. Først når det er gjort, kan produsenten
- c. godkjenne avtalen.
- d. Produsenten kan også avvise avtalen. Må da ta kontakt med veterinær for endring!

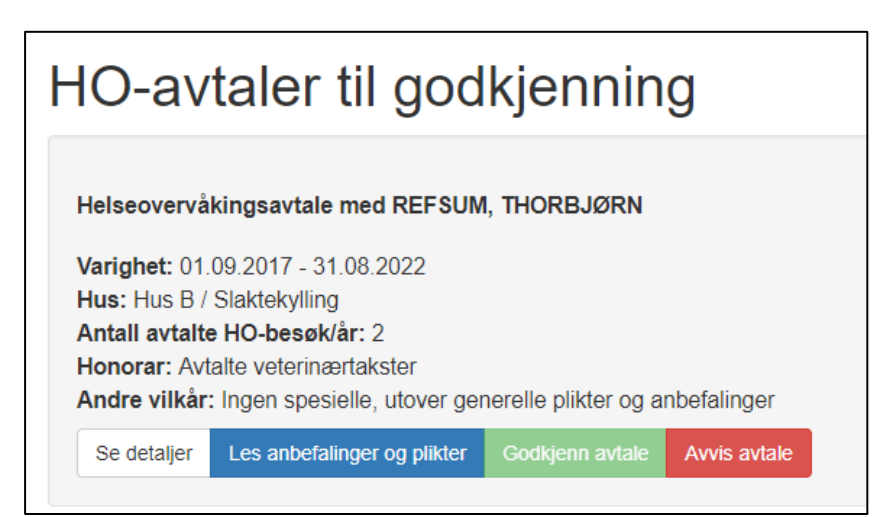

# Endringer av eksisterende HO-avtaler

Gjør du som veterinær endringer i eksisterende HO-avtale, så blir dette å betrakte som ny avtale som må overføres produsent til ny godkjenning. Straks dette er gjort, «parkeres» den forrige versjonen av HO-avtalen under «Mine tidligere HO-avtaler» (settes til dato før ny HO-avtale trer i kraft).

# Tre oversikter i HelseFjørfe

### 1) Utgående HO-avtaler

I oppslagstavlen «Utgående HO-avtaler» har du til enhver tid oversikt over alle HO-avtaler som går ut innen 3 måneder eller som har gått ut (disse er markert med «Varighet til» i rød skrift). \*-merket HOavtale betyr at den er sagt opp av enten deg eller produsent. Du velger selv når du fjerner påminnelsene fra denne oversikten.

#### 2) Mine HO-avtaler

Her har du oversikt over alle utkast, oversendte HO-avtaler og aktive HO-avtaler. \*-merkede HO-avtaler er utkast. Fullfør avtalene og send til produsentene for godkjenning. \*\*-merkede avtaler er sendt til produsentene for godkjenning. Straks disse er godkjent, signeres avtalene og de å regne som «aktive».

| Mine HO-avtaler                      |                                                         |                                    |                                   |                                                   | + Ny HO-avtale        | Vedlegg - Plikter og anb     | efalinger |
|--------------------------------------|---------------------------------------------------------|------------------------------------|-----------------------------------|---------------------------------------------------|-----------------------|------------------------------|-----------|
| vtaler merket me<br>vtaler merket me | d * er ikke aktive. Fullfø<br>d ** er sendt til produse | er avtalen og s<br>entene for sigr | send til dyreei<br>nering. Straks | er for signering.<br>disse er signert blir avtale | ene aktive.           |                              |           |
| Vis 25 •                             | rader                                                   |                                    |                                   |                                                   |                       |                              |           |
| ↓≓<br>Produsent                      | Produksjonstype                                         | Varighet ↓↑<br>fra                 | Varighet <b>↓</b> ↑<br>til        | Antall avtalte HO- ↓↑<br>besøk/år                 | Siste HO- 11<br>besøk | Siste It<br>kundehenvendelse |           |
| * OLA                                | Konsumegghøns                                           | 29.12.2017                         | 31.12.2017                        | 1                                                 | 16.12.2017            | 15.12.2017                   |           |
| OLA                                  | Slaktekylling                                           | 01.12.2017                         | 31.12.2020                        | 1                                                 | 16.12.2017            | 15.12.2017                   |           |
| ** OLA                               | And                                                     | 20.12.2017                         | 20.12.2018                        | 2                                                 | 16.12.2017            | 15.12.2017                   |           |
| Viser 1 til 3 av tot                 | alt 3 rader                                             |                                    |                                   |                                                   |                       |                              |           |

#### 3) Mine tidligere HO-avtaler

Her ligger alle tidligere HO-avtaler arkivert. \*-merkede HO-avtaler er avtaleutkast gått ut på dato.

# Oppsigelse av HO-avtaler

Av ulike grunner må HO-avtalene kunne sies opp av avtalepartene. Det er lagt opp til én måneds oppsigelse i HelseFjørfe. Straks en produsent eller du har sagt opp HO-avtalen, får du den opp i oppslagsavtalen «Utgående HO-avtaler». Når HO-avtalen går ut, så arkiveres den under «Mine tidligere HO-avtaler». Ønskes umiddelbar stopp, ta kontakt med Helsetjenesten for fjørfe. I så fall trenger vi bekreftelse fra begge parter at så er greit.

# For generell info om HelseFjørfe

For annen informasjon om HelseFjørfe – se animalia.no/helsefjorfe-veterinar.

# Spørsmål?

Har du spørsmål om HelseFjørfe eller problemer knyttet til opprettelse av HO-avtaler, send e-post til <u>ht.fjorfe@animalia.no</u> eller ta kontakt med Animalia på telefon 23 05 98 00 og be om å få snakke med en i Helsetjenesten for fjørfe.

Mvh Helsetjenesten for fjørfe, ANIMALIA (17.12.2019)